# PaperStream NX Manager 1.5

# PaperStream NX Manager Web Scan

# 認証機能使用手順書

# 目次

| 1. 目的                                 |    |
|---------------------------------------|----|
| 2. インストーラーでの認証機能設定                    | 4  |
| 2.1 インストーラー実行                         | 4  |
| 2.2 インストーラーの機能別インストール順序               | 4  |
| 2.3 PaperStream NX Manager のインストール    | 4  |
| 3. 認証ユーザーを認証グループに追加                   | 6  |
| 3.1 認証ユーザーを認証グループに追加する                | 6  |
| 3.2 コマンドプロンプトを使用して認証ユーザーを認証グループに追加する  | 12 |
| 4. 認証ユーザー作成                           |    |
| 4.1 認証ユーザーを作成する                       |    |
| 4.2 コマンドプロンプトを使用して認証ユーザーを作成する         |    |
| 5. PaperStream NX Manager Web Scan 認証 |    |
|                                       |    |

# 1.目的

本書では、PaperStream NX Manager Web Scan で認証機能を使用するための手順を示します。 なお、NX Manager をインストールした Windows Server のローカルユーザーでのみ認証が可能とな ります。

大まかな流れは次の通りです。

- (1) インストーラーで認証機能有効化
- (2) 認証で使用するユーザーを認証グループに追加(※)
- (3) Web Scan にログインする
- ※ 認証で使用するユーザーを新たに用意する場合、(2)の前にユーザーを作成します。

## 2.インストーラーでの認証機能設定

PaperStream NX Manager をインストールする際に PaperStream NX Manager Web Scan の認証 機能を有効に設定します。

以下にその手順を示します。

#### 2.1 インストーラー実行

NxManager のインストーラーを任意のフォルダーで実行します。 インストーラー : NxManager151.exe

#### 2.2 インストーラーの機能別インストール順序

新規インストールの場合、インストーラーは次の順に各機能をインストールします。

- ① PaperStream IP
- PaperStream NX Manager Database
- ③ PaperStream NX Manager

PaperStream NX Manager Web Scan の認証機能は③のインストールで設定します。 詳細は、以下の「2.3 PaperStream NX Manager のインストール」をご覧ください。

### 2.3 PaperStream NX Manager のインストール

PaperStream NX Manager のインストール中に次の画面が表示されます。

⑥認証機能設定画面で PaperStream NX Manager Web Scan の認証機能の有効/無効を選択します。 他の画面の設定は認証機能には影響がないため、使用環境に応じて設定してください。

- ① ようこそ画面
- ② 使用許諾契約画面
- ③ SQL Server 設定画面
- ④ スキャナー通信設定画面
- ⑤ ブラウザ通信設定画面
- ⑥ 認証機能設定画面
- ⑦ PaperStream NX Manager WebAPI 通信設定画面
- ⑧ PaperStream NX Manager Web Scan 通信設定画面
- ⑨ インストール画面

認証機能を使用する場合は、⑥認証機能設定画面で下図のように「有効」を選択して[次へ]ボタン をクリックします。

| PaperStream NX Mana                     | ger                                                   |                                 | _      |         | × |
|-----------------------------------------|-------------------------------------------------------|---------------------------------|--------|---------|---|
| PaperStream NX Ma<br>Scanと通信するための       | inager WebAPI、Pap<br>)認証機能設定を行                        | perStream NX Man<br>います。        | ager V | Veb     |   |
| 記証機能の<br>● 有効<br>○ 無効                   |                                                       | ר_±-ב-מ+-ו                      | -<br>- |         |   |
| 有効を置かいこみ<br>PaperStreamN×M<br>詳細はユーザーズ: | ート、adair C 使用 9~<br>Ianager Operatorsグ<br>ガイドを参照してくださ | ユーリーをこのリー/<br>ループに追加してくだ<br>くい。 | ざい。    |         |   |
|                                         | < 戻る(B)                                               | )次へ(N) >                        | ]      | キャンセル(0 | ) |

## 3.認証ユーザーを認証グループに追加

認証で使用するユーザーを認証グループ「PaperStreamNxManagerOperators」に追加します。 「PaperStreamNxManagerOperators」グループは「PaperStream NX Manager」インストール 時に作成されます。

以下の手順で認証ユーザーを追加します。

#### 3.1 認証ユーザーを認証グループに追加する

- (1)「ローカルユーザーとグループ」の画面を表示します。 lusrmgr.msc コマンドを実行し、「ローカルユーザーとグループ」画面を表示します。 コマンド実行方法は、次のとおりです。
  - ① Windows キー、R キーを同時に押下、または、スタートボタンを右クリックして「ファイル名 を指定して実行」を選択し、以下の画面を表示します。
  - 「名前」に「lusrmgr.msc」を入力し実行すると、「ローカルユーザーとグループ」画面が表示されます。
  - 注)表示された「ローカルユーザーとグループ」画面で操作できない場合は、「3.2 コマンドプロ ンプトを使用して認証ユーザーを認証グループに追加する」を参照し、認証グループに認証ユ ーザーを追加してください。

| 💷 ファイノ          | レ名を指定して実行                                                | × |
|-----------------|----------------------------------------------------------|---|
|                 | 実行するプログラム名、または開くフォルダーやドキュメント名、インター<br>ネットリソース名を入力してください。 |   |
| 名前( <u>O</u> ): | Usrmgr.msc     ~       ・     このタスクは管理者特権で作成されます。         | ] |
|                 | OK キャンセル 参照( <u>B</u> )                                  |   |

以下の「ローカルユーザーとグループ」画面が表示されます。

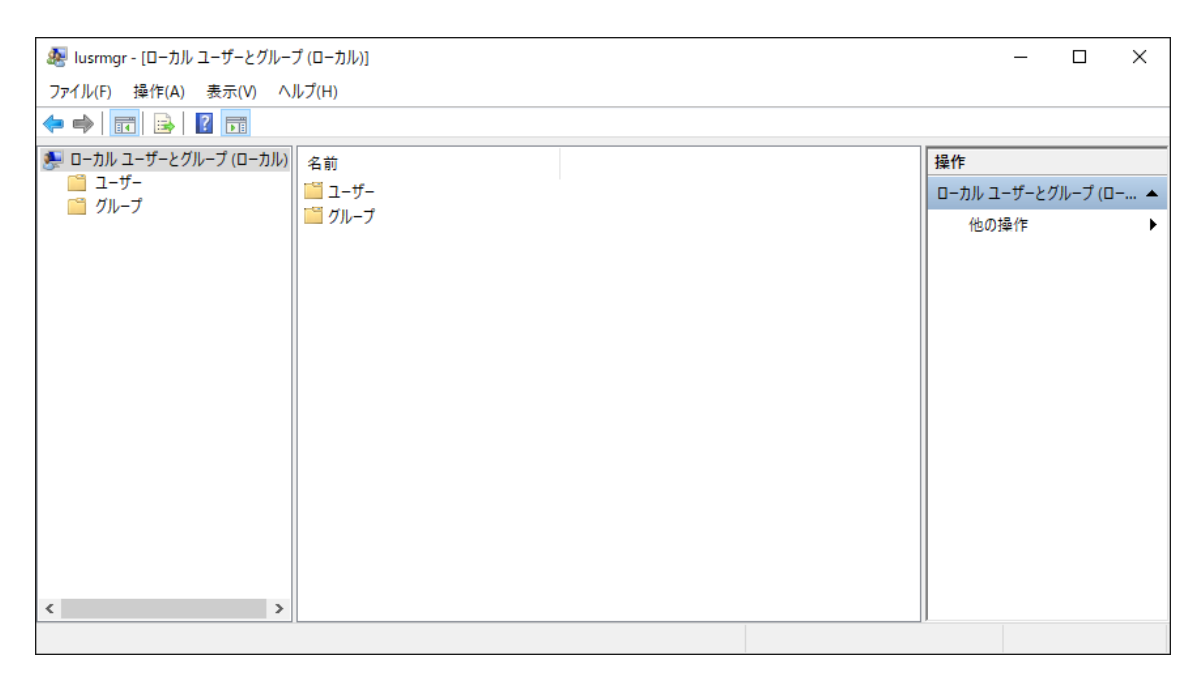

(2) PaperStreamNxManagerOperators プロパティを表示します。

以下の手順で、「PaperStreamNxManagerOperators」のプロパティを表示します。

- ① グループフォルダをクリックし、グループー覧を表示
- ② 「PaperStreamNxManagerOperators」グループを右クリックしコンテキストメニューを表示
- ③ コンテキストメニューの「プロパティ」を選択

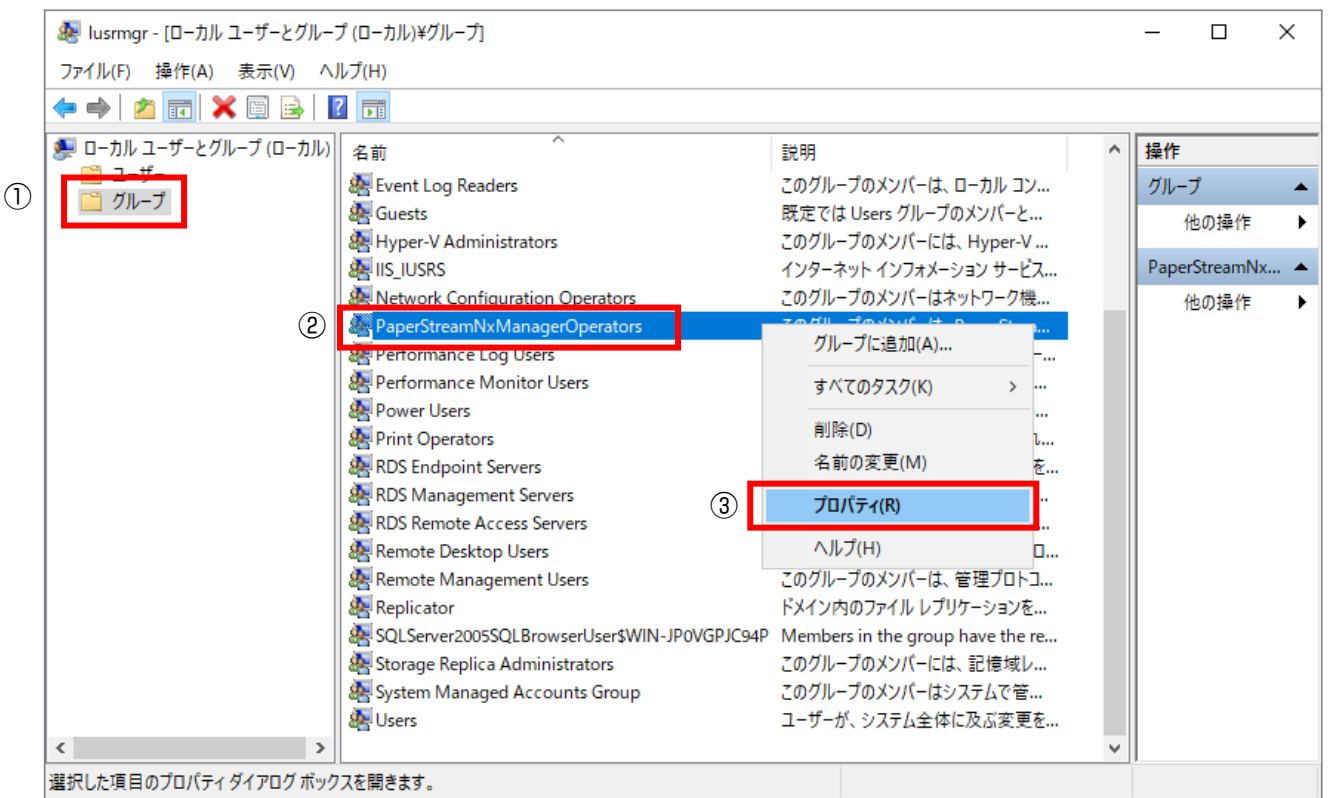

以下のプロパティ画面が表示されるので、[追加]ボタンをクリックし、「ユーザーの選択」画面を表示します。

| PaperStreamNxMa | nagerOperators        | のプロパティ                        |                               | ?                    | $\times$    |
|-----------------|-----------------------|-------------------------------|-------------------------------|----------------------|-------------|
| 全般              |                       |                               |                               |                      |             |
| Pape            | erStreamNxMana        | agerOperators                 |                               |                      |             |
| 説明(E):          | このグループの<br>、PaperStre | Dメンバーは、Paper<br>am NX Manager | Stream NX Mana<br>Web Scanと通信 | iger WebAl<br>することがで | PI<br>Ž     |
| 所属するメンバー(       | M):                   |                               |                               |                      | _           |
|                 |                       |                               |                               |                      |             |
|                 |                       |                               |                               |                      |             |
|                 |                       |                               |                               |                      |             |
|                 |                       |                               |                               |                      |             |
|                 |                       |                               |                               |                      |             |
| 追加(D)           | 削除(R)                 | ユーザーのグ)<br>は、そのユーサ<br>なりません。  | レープ メンバーシップ<br>ゲーが次にログオンす     | に対する変更<br>するまでは有き    | <br>更<br>効に |
|                 | ОК                    | キャンセル                         | 適用(A)                         | ∧JU                  | プ           |

(3)「ユーザーの選択」画面でユーザーを選択します。

認証グループに追加するユーザーを新たに作成する場合は、「4. 認証ユーザー作成」を参照し、ユ ーザーをあらかじめ作成してください。

PaperStreamNxManagerOperators プロパティ画面で[追加]ボタンをクリックすると、以下の「ユーザーの選択」画面が表示されるので[詳細設定]ボタンをクリックしてください。

| ユーザーの選択                               | ×            |
|---------------------------------------|--------------|
| オブジェクトの種類の選択(S):                      |              |
| ユーザー または ビルトイン セキュリティ プリンシパル          | オブジェクトの種類(O) |
| 場所の指定(F):                             |              |
| WIN-JP0VGPJC94P                       | 場所(L)        |
| 選択するオブジェクト名を入力してください ( <u>例)(E</u> ): |              |
|                                       | 名前の確認(C)     |
|                                       |              |
| 詳細設定(A)                               | キャンセル        |

以下の画面が表示されるので[検索]ボタンをクリックしてください。

| ユーザー の選択                     | ×            |
|------------------------------|--------------|
| オブジェクトの種類の選択(S):             |              |
| ユーザー または ビルトイン セキュリティ プリンシパル | オブジェクトの種類(O) |
| 場所の指定(F):                    |              |
| WIN-JP0VGPJC94P              | 場所(L)        |
| 共通クエリ                        |              |
| 名前(A): 次の文字で始まる ~            | 列(C)         |
| 説明(D): 次の文字で始まる ~            | 検索(N)        |
| □ 無効になっているアカウント(B)           | 中止(T)        |
| □ 無期限のパスワード(X)               |              |
| 前回ログオン時からの日数(1): ~ ~         | <del>-</del> |
|                              |              |
|                              |              |
| 検索結果(U):                     | OK キャンセル     |
| 名前 フォルダー                     |              |
|                              |              |
|                              |              |
|                              |              |
|                              |              |
|                              |              |
|                              |              |
|                              |              |
|                              |              |

以下のようにユーザーの一覧が表示されます。

- ① 認証に使用するユーザーを選択します。
- ② [OK]ボタンをクリックします。

| ユーザー の選択                     |                              | × |
|------------------------------|------------------------------|---|
| オブジェクトの種類の選択(S):             |                              |   |
| ユーリー まだは ビルトイン ゼキユリテイ フリンシハル | オフジェクトの裡親(O)                 |   |
| 場所の指定(F):                    |                              |   |
| WIN-JP0VGPJC94P              | 場所(L)                        |   |
| 共通クエリ                        |                              |   |
| 名前(A): 次の文字で始まる ~            | 歹归(C)                        |   |
| 説明(D): 次の文字で始まる ~            | 検索(N)                        |   |
| □ 無効になっているアカウント(B)           | 中止(T)                        |   |
| □ 無期限のパスワード(X)               |                              |   |
| ☆回口グオン時からの日数(小) ◇            | <del>-</del>                 |   |
|                              |                              |   |
|                              |                              |   |
| 検索結果(U):                     | <ol> <li>OK キャンセル</li> </ol> |   |
| 名前 フォルダー                     |                              | ^ |
| REMOTE INT                   |                              |   |
|                              |                              |   |
| SYSTEM                       |                              |   |
| ERMINAL S                    |                              |   |
|                              |                              |   |
| WebScanUser WIN-JP0VGPJC     |                              |   |
| 1 - Chesy                    |                              |   |
| A ローカル アカウ                   |                              |   |
| 盤 ローカル アカウ                   |                              |   |
| 👪 認証機関によ                     |                              | ¥ |

選択したユーザーが以下のように表示されます。

[OK]ボタンをクリックすることで、PaperStreamNxManagerOperators プロパティ画面に戻ります。

| ユーザーの選択                      | X            |
|------------------------------|--------------|
| オブジェクトの種類の選択(S):             |              |
| ユーザー または ビルトイン セキュリティ ブリンシバル | オブジェクトの種類(O) |
| 場所の指定(F):                    |              |
| WIN-JP0VGPJC94P              | 場所(L)        |
| 選択するオブジェクト名を入力してください (例)(E): |              |
| WIN-JP0VGPJC94P¥WebScanUser  | 名前の確認(C)     |
|                              |              |
| 詳細設定(A)                      | く キャンセル      |

(4) PaperStreamNxManagerOperators プロパティ画面で追加ユーザーを確認します。 正しくユーザーが追加されたことを確認し、[OK]ボタンをクリックして終了してください。

| PaperStreamNx1       | ManagerOperato   | orsのプロパティ                     |                                      | ?                  | ×       |
|----------------------|------------------|-------------------------------|--------------------------------------|--------------------|---------|
| 全般                   |                  |                               |                                      |                    |         |
| 🦣 Pa                 | aperStreamNxM    | anagerOperators               |                                      |                    |         |
| 説明(E):               | このグルー<br>、PaperS | プのメンバーは、Paj<br>tream NX Manag | perStream NX Mana<br>er Web Scanと通信す | ger WebA<br>することがで | PI<br>き |
| 所属するメンバ<br>髪 WebScar | -(M):<br>nUser   |                               |                                      |                    |         |
|                      |                  |                               |                                      |                    |         |
|                      |                  |                               |                                      |                    |         |
|                      |                  |                               |                                      |                    |         |
|                      |                  |                               |                                      |                    |         |
| 追加(D)                | 削除(F             | ユーザーの<br>は、そのユ<br>なりません       | グループ メンバーシップ!<br>ーザーが次にログオンす<br>'。   | に対する変<br>るまでは有     | 更<br>効に |
|                      | ОК               | キャンセル                         | 適用(A)                                | ۸JL                | プ       |

#### 3.2 コマンドプロンプトを使用して認証ユーザーを認証グループに追加

#### する

- (1) コマンドプロンプトを管理者権限で起動します。
- (2) 認証グループに認証ユーザーを追加します。
   net localgroup PaperStreamNxManagerOperators <ユーザー名> /add
   \* 認証グループに追加するユーザーを新たに作成する場合は、「4. 認証ユーザー作成」を 参照し、ユーザーをあらかじめ作成してください。
- (3) 追加したユーザーを確認します。net localgroup PaperStreamNxManagerOperators

| 画 管理者: C:¥Windows¥system32¥cmd.exe                                                                                                    | _           |        | × |
|----------------------------------------------------------------------------------------------------|-------------|--------|---|
| C:¥Users¥Administrator>net localgroup PaperStreamNxManagerOperators<br>エイリアス名 PaperStreamNxManagerOperators<br>コメント このグループのメンバーは、PaperStream NX Manager WebAPI、PaperStream NX<br>Scanと通信することができます。(注意:ビルトイン セキュリティ プリンシバルは使用できません | Manas       | ser We | b |
| メンバー                                                                                                    |             |        |   |
|                                                                                                    |             |        |   |
| C:¥Users¥Administrato <mark>p&gt;net_localgroup PaperStreamNxManagerOperators WebScanUser /add</mark><br>コマンドは正常に終了し <del>ました。</del>                                                                                              |             |        |   |
| C:¥Users¥Administrator>net localgroup PaperStreamNxManagerOperators<br>エイリアス名 PaperStreamNxManagerOperators<br>コメント このグループのメンバーは、PaperStream NX Manager WebAPI、PaperStream NX<br>Scanと通信することができます。(注意:ビルトイン セキュリティ プリンシバルは使用できません | Manas<br>v) | ser We | b |
| メンバー                                                                                                    |             |        |   |
| WebScanUser<br>コイントは正常に終了しました。                                                                                                    |             |        |   |
| C:¥Users¥Administrator>                                                                                                    |             |        | ~ |

### 4.認証ユーザー作成

PaperStream NX Manager Web Scan の認証機能で使用するユーザーを作成します。 認証機能で使用できるのは、NX Manager をインストールした Windows Server のローカルユー ザーだけです。

#### 4.1 認証ユーザーを作成する

- (1) 「ローカルユーザーとグループ」画面表示
  - 「3.認証ユーザーを認証グループに追加 (1)」を参照してください。
  - 注)表示された「ローカルユーザーとグループ」画面で操作できない場合は、「4.2 コマンドプロ ンプトを使用して認証ユーザーを作成する」を参照し、認証ユーザーを作成してください。
- (2) ローカルユーザー追加
- 「ローカルユーザーとグループ」画面で以下の手順を実施し、「新しいユーザー」画面を表示 します。
  - ① ユーザーフォルダをクリックし、ユーザー一覧を表示
  - ② ユーザー一覧エリアを右クリックしコンテキストメニューを表示
  - ③ コンテキストメニューの「新しいユーザー」を選択

|    | 🌆 lusrmgr - [ローカル ユーザーとグルー: | プ (ローカル)¥ユーザー]     |        |                |                  | -    | × |
|----|-----------------------------|--------------------|--------|----------------|------------------|------|---|
|    | ファイル(F) 操作(A) 表示(V) へ       | ルプ(H)              |        |                |                  |      |   |
|    | 🗢 🄿 🙍 📷 🙆 😰 🖪               |                    |        |                |                  |      |   |
|    | 💭 ローカル ユーザーとグループ (ローカル)     | 名前                 | フル ネーム | 説明             |                  | 操作   |   |
| IJ | <u> 二</u> ユーザー              | Administrator      |        | コンピューター/ドメイ    | ンの管理用 (ビルト       | ユーザー |   |
|    |                             | DefaultAccount     |        | システムで管理され      | るユーザー アカウン…      | 他の操作 | • |
|    |                             | WDAGUtilityAccount |        | Windows Defend | er Application G |      |   |
|    |                             | ,                  |        |                |                  |      |   |
|    |                             |                    |        |                |                  |      |   |
|    |                             | 2 石クリ              | ック     | (3)            |                  |      |   |
|    |                             |                    |        | 新しいユーザー(       | N)               |      |   |
|    |                             |                    |        | 最新の情報に!        | 更新(F)            |      |   |
|    |                             |                    |        | 一覧のエクスポ        | i−ト(L)           |      |   |
|    |                             |                    |        | 表示(V)          | >                |      |   |
|    |                             |                    |        | アイコンの整列        | (1) >            |      |   |
|    |                             |                    |        | 等間隔に整列         | (E)              |      |   |
|    | < >                         |                    |        | ヘルプ(H)         |                  |      |   |
|    | 新しいローカル ユーザー アカウントを作成し      | ます。                |        |                |                  |      |   |

以下の「新しいユーザー」画面が表示されます。

この画面で必要な情報を入力後、「作成」ボタンをクリックしユーザーを作成します。

① PaperStream NX Manager Web Scan の認証で使用するユーザー名を入力

- ② PaperStream NX Manager Web Scan の認証で使用するユーザーのパスワードを入力
- ③ 「ユーザーは次回ログオン時にパスワードの変更が必要」チェックボックスは OFF ON のままでは PaperStream NX Manager Web Scan の認証に失敗します。
- ④ [作成]ボタンをクリック

| 新しいユーザー    |           |         | (       | D    | ?    | ×  |
|------------|-----------|---------|---------|------|------|----|
| ユーザー名(U):  | WebScan   | User    |         |      |      |    |
| フル ネーム(F): |           |         |         |      |      |    |
| 説明(D):     | WebScan   | 認証用     |         |      |      |    |
|            |           |         | 2       | )    |      |    |
| パスワード(P):  | •         |         |         |      |      |    |
| パスワードの確認入  | .力(C): ●  |         |         |      |      |    |
| 🗌 ユーザーは次回  | ログオン時にパス  | スワードの変更 | [が必要(M) | 3    |      |    |
| □ ユーザーはパスワ | ードを変更でき   | ない(S)   |         |      |      |    |
| ☑ パスワードを無其 | 月限(にする(W) |         |         |      |      |    |
| アカウントを無効   | かにする(B)   |         |         |      |      |    |
|            |           |         |         |      |      |    |
| ヘルプ(H)     |           | 4       | )作问     | ΰ(E) | 閉じる( | O) |

上記手順により、赤枠のようにユーザーが作成されます。

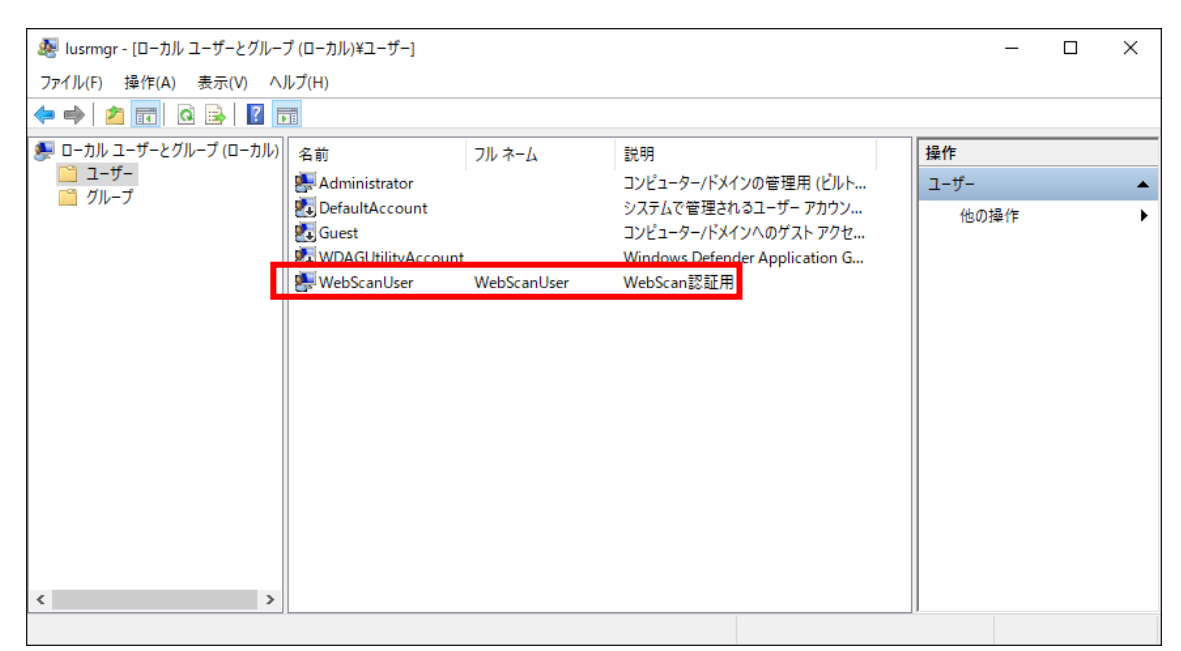

### 4.2 コマンドプロンプトを使用して認証ユーザーを作成する

- (1) コマンドプロンプトを管理者権限で起動します。
- (2) ユーザーを作成します。
   net user <ユーザー名> <パスワード> /add
- (3) 作成したユーザーを確認します。 net user

| 画 管理者: C:¥Windows¥system32¥cmd.exe                                                                     | _ | × |
|----------------------------------------------------------------------------------------------------|---|---|
| C:¥Users¥Administrator>net user                                                                        |   | ^ |
| ¥¥WIN-JP0VGPJC94P のユーザー アカウント                                                                          |   |   |
| Administrator DefaultAccount Guest<br>WDAGUtilityAccount<br>コマンドは正常に終了しました。                            |   |   |
| C:¥Users¥Administrator <mark>&gt;net_user WebScanUser P@ssw0rd /add</mark><br>コマンドは正常に終了しま <i>し</i> た。 |   |   |
| C:¥Users¥Administrator>net user                                                                        |   |   |
| ¥¥WIN-JP0VGPJC94P のユーザー アカウント                                                                          |   |   |
| Administrator DefaultAccount Guest<br>WDAGUtilityAccount WebScanUser<br>コマンドは正常に終了しました。                |   |   |
| C:¥Users¥Administrator>                                                                                |   | Ų |

# 5. PaperStream NX Manager Web Scan 認証

認証機能を有効にした場合、PaperStream NX Manager Web Scan にアクセスするとログイン画面が表示されます。

ここで、「PaperStreamNxManagerOperators」グループに追加したユーザーを使用してログイン します。

|          |                                            |                               |      | - 🗆 X    |
|----------|--------------------------------------------|-------------------------------|------|----------|
|          | //192.168.13.13 40447/#/Login?redirect=%2F | ▽ 💈 証明書のエラー                   | さ 検索 | 0 \$ ★ ♠ |
| 🥝 ログイン画面 | × 🖸                                        |                               |      |          |
|          |                                            |                               |      |          |
|          |                                            |                               |      |          |
|          |                                            |                               |      |          |
|          |                                            |                               |      |          |
|          |                                            |                               |      |          |
|          |                                            | PaperStream NX Manager web Sc | an   |          |
|          |                                            |                               |      |          |
|          |                                            |                               |      |          |
|          |                                            | ユーザー名                         |      |          |
|          |                                            | WebScanUser                   |      |          |
|          |                                            | パスワード                         |      |          |
|          |                                            | • • • • • •                   |      |          |
|          |                                            |                               |      |          |
|          |                                            |                               |      |          |
|          |                                            |                               |      |          |
|          |                                            | ログイン                          |      |          |
|          |                                            |                               |      |          |
|          |                                            |                               |      |          |
|          |                                            |                               |      |          |
|          |                                            |                               |      |          |
|          |                                            |                               |      |          |
|          |                                            |                               |      |          |

図. ログイン画面

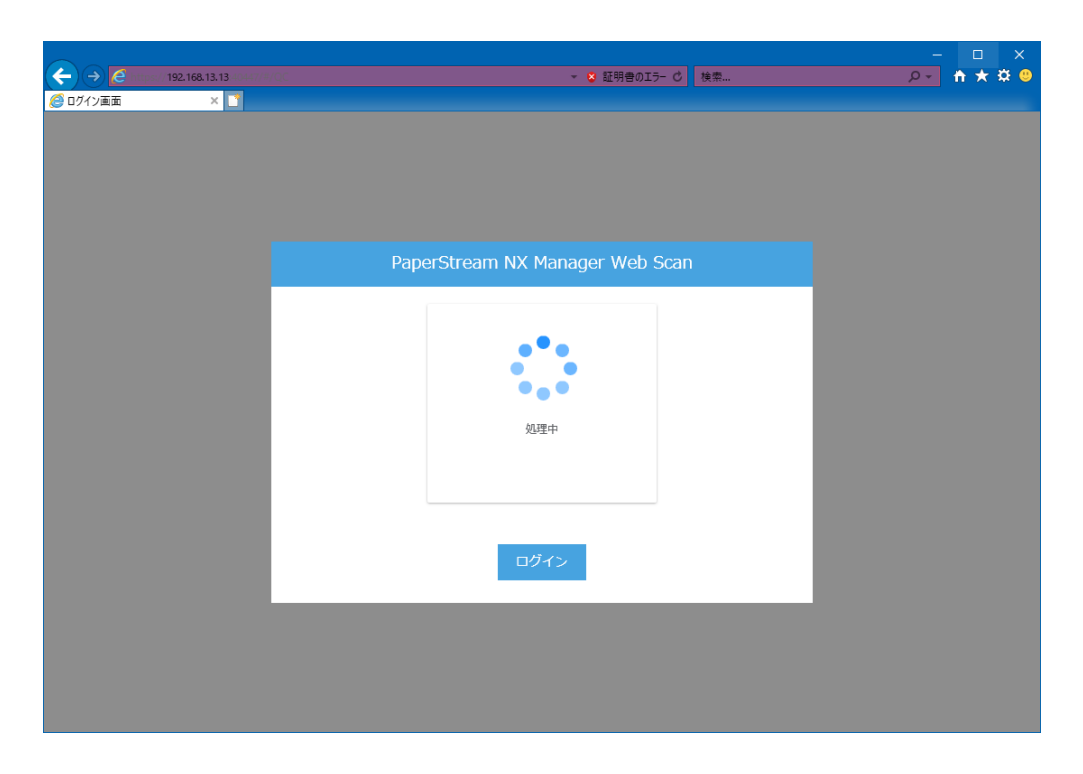

図. ログイン処理中

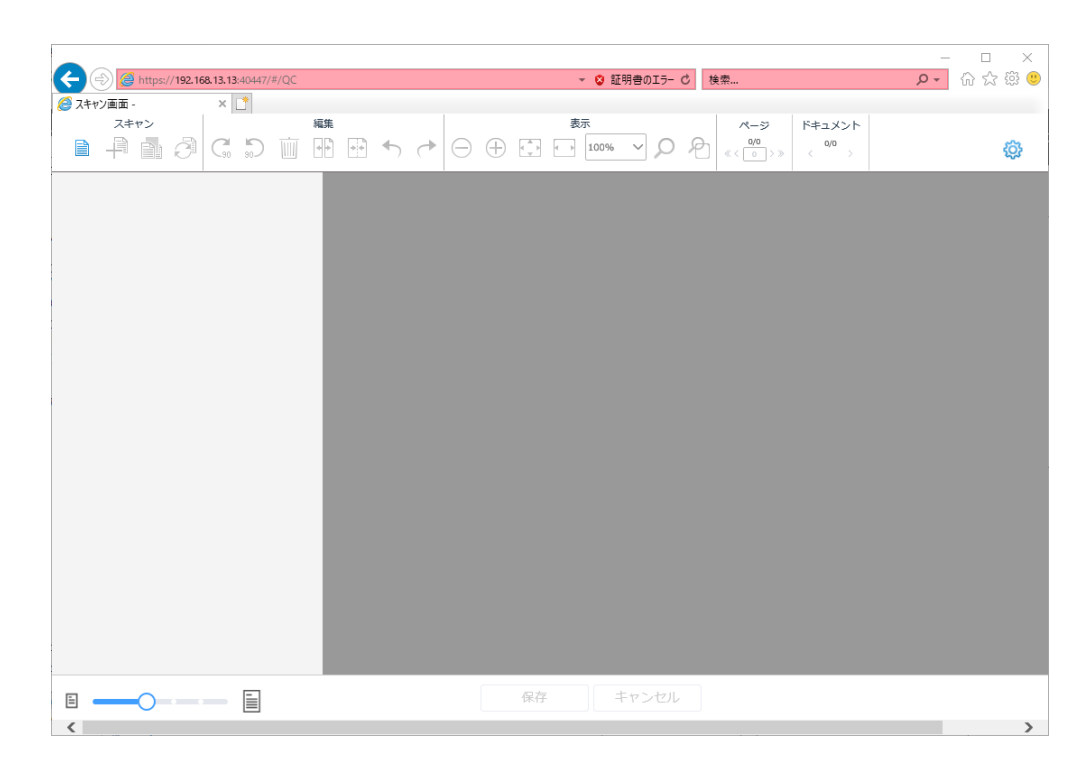

図. ログイン完了

PaperStream NX Manager 1.5

### PaperStream NX Manager Web Scan

#### 認証機能使用手順書

発行日 2020年3月 発行責任 株式会社 PFU

● 本書の内容は、改善のため予告なく変更することがあります。

● 無断転載を禁じます。

<sup>●</sup> 本書に記載されたデータの使用に起因する、第三者の特許権およびその他の権利の 侵害については、当社は一切その責を負いません。